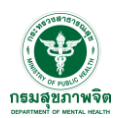

## **คู่มือการใช้งานระบบ** สิทธิ์ <u>ผู้ใช้งานทั่วไป</u>

 เลือกที่เมนู "ลงทะเบียน" จะมีอยู่ 2 ส่วน ที่แถบเมนูด้านบนสุด และด้านล่างรูปภาพสไลด์บาร์จะมีรูป ไอคอน "ลงทะเบียน"

| 🕐 ระบบนัดหมายบริการสุขภาพอิต                                              | utra uu   aonadi i                                                                                                    |
|---------------------------------------------------------------------------|----------------------------------------------------------------------------------------------------|
| ระบบนัดหมายบริการสุขภาพ                                                   | พจิต                                                                                                    |
| 5 ขั้นตอนง่ายๆ กับ นัดหมายบริการ                                          |                                                                                                    |
| 🎯 ลงทะเบียน / เข้าสู่ระบบ                                                 |                                                                                                    |
| 🮯 เลือกวันรับบริการจากปฏิทิน                                              | Счск                                                                                                    |
| 🮯 เลือกประเภทบริการ เวลารับบริการ                                         |                                                                                                    |
| 🮯 ยืนยันนัดหมาย / รอรับ E-amil                                            |                                                                                                    |
| บริการแบบพบหน้า มาตามวันนัดหมาย<br>บริการแบบโทรศัพท์ จะมีเจ้าหน้าที่โทรหา | กรมสุข<br>www.pppint                                                                                                    |
|                                                                           |                                                                                                    |
| นัดคมาย ทู่มีอการใช้งาน คำชีแจง                                           | ลงทแบียน ติดต่อเรา                                                                                                    |
| 🗮 สำนักเทคในโลยีสารสมเทศ<br>🏛 กรมสุขภาพอัต กระกรวงการารณสุข               | ා තියනා<br>ක්රී තියන්ත් කර්ගන්ත කර්ගන්ත කර්ගන්ත කර්ගන්ත කර්ගන්ත කර්ගන්ත කර්ගන්ත කර්ගන්ත කර්ගන්ත කර්ගන්ත කර්ගන්ත කර්ගන්ත කර |
| © เลขที่ 88/20 หมู่ 4 ถมนติวานมที<br>© อำเภอเมือง จังหวัดนมทบุรี 11000    | 🥒 โทร: 02 149 5555 ถึง 60<br>💿 🗢 2025 ระบบนัดหมายบริการสุขภาพซิต   ลงวนสิมสิทธิ์ กรมสุขภาพซิต                              |

ภาพที่ 1 แสดงหน้าแรกของระบบ

อ่านข้อกำหนด และติ๊กเครื่องหมาย ในซ่อง "ฉันยอมรับและตกลงตามเงื่อนไขและนโยบายความ เป็นส่วนตัว" หากยินยอม ให้เลือกที่ปุ่ม "ฉันยอมรับและต้องการสมัคร"

|   | นโยบายข้อมูลส่วนบุคคลและความเป็นส่วนตัว                                                                                                    |
|---|----------------------------------------------------------------------------------------------------|
|   | 1 การเก็บรวบรวมข้อมูลส่วนบุคคล<br>ผู้ใช้บริกรรับกราบว่าการใช้บริกร "ขบของบัดหมายบริกร (Initial intake)" อาจจำเป็นต้องเก็บรวบรวม ใช้ และเปิดเผยข้อมูลส่วนบุคคลเท่าที่จำเป็น เช่น ข้อมูลทั่วไป และป้อมูลสุขภาพ เพื่อ<br>ป้องกันหรือระงับอันตรายต่อชีวิต หรือสุขภาพของผู้ใช้บริกรตามที่กฎหมายทำหนด |
|   | 2 ข้อมูลสุขภาพเพิ่มเติม<br>หม่วยบริการอางเก็บข้อมูลสุขภาพ เช่น หมู่เลือด ประวัติแพ้ยา รวมถึงข้อมูลละเอียดอ่อน เช่น เรื่อชาติ ความเรื่อ ฯลฯ หากมีความว่าเป็นตามกฎหมายและเพื่อการบริการด้านสุขภาพที่เหมาะสม                                                                                       |
|   | 3 การติดต่อสื่อสาร<br>ผู้ใช้บริการยินชอนให้หน่วยบริการติดต่อผ่าน E-mail, โทรศัพท์ หรือช่องทางอื่น เพื่อให้ข้อมูลหรือช่วยเหลือเกี่ยวกับบริการ                                                                                                    |
|   | 4 เงื่อนไขเพิ่มเติม<br>หากผู้ใช้บริการต้องการใช้งานเพิ่มเติม เช่น ในฐานะผู้บ่วย อาจต้องให้ความยืนยอมเพิ่มเติมตามที่หน่วยบริการทำหนด                                                                                                    |
|   | 5 การขอยกเล็กการใช้บริการ<br>ผู้ใช้สามารถแจ้งยกเล็กบริการได้ โดยการยกเล็กนี้จะไม่กระทบต่ออนุมส์ได้ดำเนินการไปก่อนหน้า และไม่กระทบต่อลิทธิหรือหน้าที่ตามกฎหมาย                                                                                                    |
|   | 6 การเปิดเหยข้อมูลแท่บุคคล/หน่วยงานที่เกี่ยวข้อง<br>• ผู้ให้บริกรระบบไอที / คลาวด์<br>• หน่วยงานที่เห็ยวข้องกับการเปิดว่ายสิทธิรักษาพยาบาล<br>• หน่วยงานของรัฐ เช่น ลำนักงานปลัดกระทรวงสาธารณสุข<br>• ศาล หรือกน่วยงานตามตามาย                                                                  |
|   | 7 สิทธิของเจ้าของข้อมูลส่วนบุคคล<br>• สิทธิของที่กังข้อมูล<br>• สิทธิในกรไอขอมูล<br>• สิทธิกัดกัน/av/ssöumsใช้ข้อมูล                                                                                                    |
| 1 | <ul> <li>สิตรีในการรักษาโรยสายคอออาปกลับรี</li> <li>สินเธอมรับและดาลงตามเรื่อนไขและนโยบายความเป็นส่วนตัว</li> </ul>                                                                                                    |
|   | ข้อมาลับ อันเธอเรียนละต้องการสมัคร 2                                                                                                    |

ภาพที่ 2 แสดงนโยบายข้อมูลส่วนบุคคลและความเป็นส่วนตัว

สำนักเทคโนโลยีสารสนเทศ กรมสุขภาพจิต กระทรวงสาธารณสุข |หน้า 1

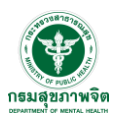

| ר שי ו          | <u>ຈ</u> ຍ | ิย    |
|-----------------|------------|-------|
| 3 กรอกขอมลสวนบด | าคลเหครา   | ายวา  |
|                 |            | 00100 |

| กรมสุขภาพจิต<br>เธษสรม ชาตาม คริต |   |
|-----------------------------------|---|
| ลงทะเบียน                         |   |
| 🛓 ชื่อ - นามสกุล                  |   |
| 💶 เลขบัตรประชาชน                  |   |
| 🖓 ເພຄ                             |   |
| ชาย                               | ~ |
| 🖥 วันเกิด                         |   |
| <b>ช</b> อายุ                     |   |
| 🗣 ຈັงหວັດ                         |   |
| กระบี่                            | ~ |
| <b>∞</b> Email                    |   |
| 📞 เบอร์ไทรศัพท์                   |   |
| <b>≙</b> รหัสผ่าน                 |   |
|                                   |   |
| 🚔 สมัครสมาชิก                     |   |

ภาพที่ 3 หน้าแสดงข้อมูลการลงทะเบียน

4. ใช้เบอร์โทรศัพท์หรืออีเมล และรหัสผ่านที่ทำการลงทะเบียนไว้เพื่อเข้าสู่ระบบ

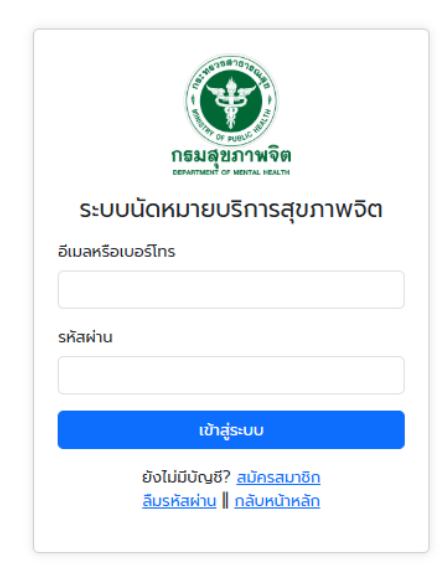

ภาพที่ 4 หน้าเข้าสู่ระบบ

สำนักเทคโนโลยีสารสนเทศ กรมสุขภาพจิต กระทรวงสาธารณสุข |หน้า 2

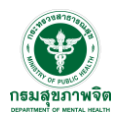

## คู่มือการใช้งานระบบนัดหมายบริการสุขภาพจิต ศูนย์สุขภาพจิต

5.หน้าหลักของผู้ใช้งานทั่วไปจะแสดงเป็นหน้าปฏิทินของศูนย์สุขภาพจิตที่จังหวัดของผู้ใช้นั้นอยู่ในเขต บริการ และแสดงคิวการจองในแต่ละวัน สามารถคลิกวันที่ ในปฏิทินเพื่อดูข้อมูล และสามารถกดปุ๋ม "จองนัด หมาย" หากต้องการนัดหมาย

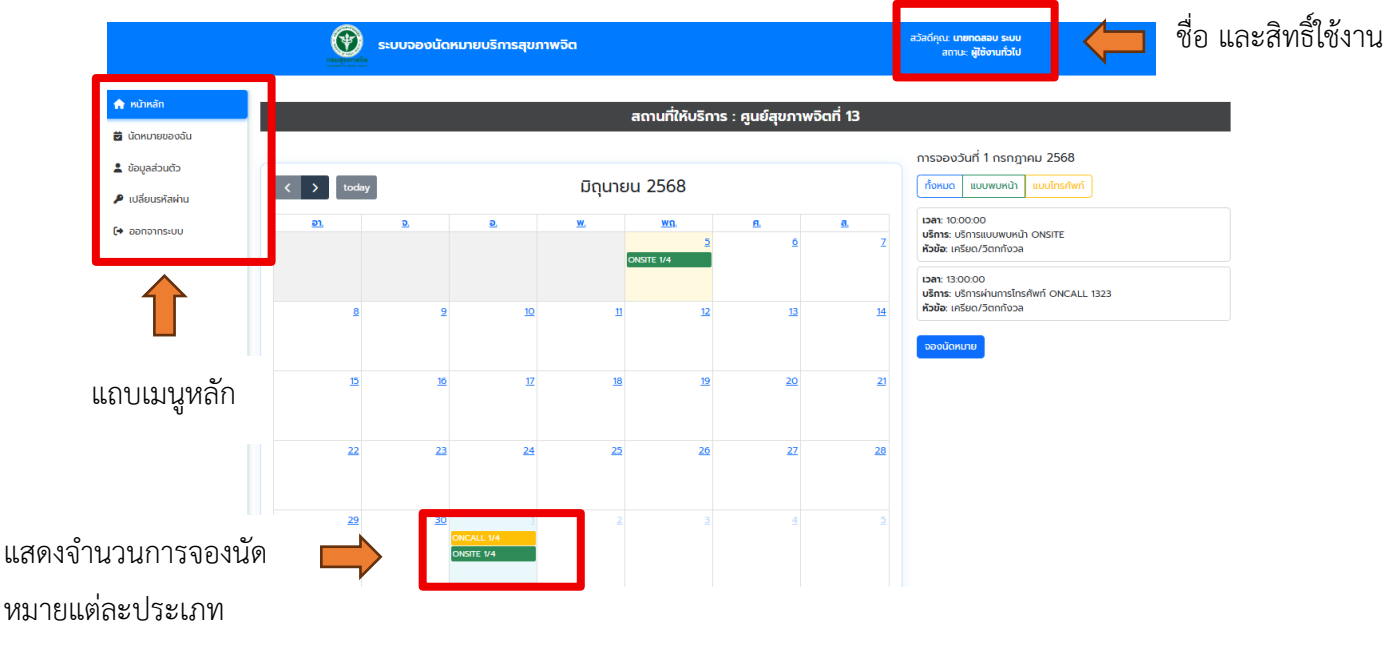

## ภาพที่ 5 แสดงหน้าหลัก สิทธิ์ผู้ใช้งานทั่วไป

| ชื่อ:                                      |     |                | อาการาวมรับที่ 5 มีอุเทศษ 2568 |
|--------------------------------------------|-----|----------------|--------------------------------|
| นายทดสอบ ระบบ                              |     |                | การอองวันที่ 5 มนุ่นเอน 2568   |
| ประเภทผู้รับบริการ:                        |     |                | ทั้งหมด แบบพบหน้า แบบโทรศัพท์  |
| นักเรียน                                   | ~ ] | -              | ไม่มีการจองในวันนี้            |
| เคยมีประวัติมารับบริการ:<br>○ เคย ⊃ ไม่เคย |     | <u>a.</u><br>Z | จองนัดหมาย                     |
| บริการ:                                    |     |                |                                |
| เลือกบริการ                                | ~   |                |                                |
| เวลา:                                      |     | <u>14</u>      |                                |
| เลือกเวลา                                  | ~   |                |                                |
| หัวข้อตำปรึกษา:                            |     |                |                                |
| เครียด/วิตกกังวล                           | ~   |                |                                |
| รายละเอียดเพิ่มเดิม:                       |     | <u>21</u>      |                                |
|                                            | 10  |                |                                |
| เบอร์ดิดต่อกลับ:                           |     | 28             |                                |
|                                            |     |                |                                |
| สิบศักรรรรฐ                                |     |                |                                |

ภาพที่ 6 หน้าแสดงหลักจากเลือกวันที่ และคลิกปุ่ม "จองนัดหมาย"

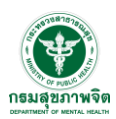

 6. เมนู "นัดหมายของฉัน" จะแสดงรายละเอียดทั้งหมดเกี่ยวกับนัดหมายของผู้ใช้งาน สถานะของนัด หมาย สามารถค้นหานัดหมายได้ทั้งจากวันที่ และประเภทของนัดหมาย รวมไปถึง มีปุ่มสำหรับดูข้อมูลนัดหมายที่ ปุ่ม"รายละเอียด" หรือ ต้องการเลื่อนนัดที่ปุ่ม "เลื่อนนัด" หรือต้องการยกเลิกนัดที่ปุ่ม "ยกเลิกนัด"

|                   |                                                                                                    |                                                                                                    | สวัสดีกุก                                                                                 | น: <b>นายทดสอบ ระบบ</b><br>สถานะ: <b>ผู้ใช้งานทั่วไป</b> |                  |                                   |             |             |
|-------------------|----------------------------------------------------------------------------------------------------|----------------------------------------------------------------------------------------------------|-------------------------------------------------------------------------------------------|----------------------------------------------------------|------------------|-----------------------------------|-------------|-------------|
| 🏫 หน้าหลัก        |                                                                                                    |                                                                                                    | สถานที่ให้บริ                                                                             | รีการ : ศนย์สขภาพจิต                                     | าที่ 13          |                                   |             |             |
| 🛱 นัดหมายของฉัน   | ประวัติการจอง                                                                                                    |                                                                                                    |                                                                                           |                                                          |                  |                                   |             |             |
| 💄 ข้อมูลส่วนตัว   | วันที่เริ่มต้น                                                                                                    |                                                                                                    | วันที่สิ้นสุด                                                                             |                                                          |                  |                                   |             |             |
| 🔎 เปลี่ยนรหัสผ่าน |                                                                                                    |                                                                                                    |                                                                                           |                                                          | คันหา            | รีเอ็ต                            |             |             |
| (🕈 ออกจากระบบ     | แบบพบหน้า แบบโทร                                                                                                    | ศัพท์ แสดงทั้งหมด                                                                                                    |                                                                                           |                                                          |                  |                                   |             |             |
|                   | สถานะ สำ                                                                                                    | เดับ วันที่จอง                                                                                                    | บริการ                                                                                    | หัวข้อคำปรึกษา                                           | นัดหมายเริ่มเวลา | รายละเอียด                        | เลื่อนนัด   | ยกเลิกนัด   |
| สถานะนัดหมาย 🗾    | รอดำเนินการ                                                                                                    | 1 2 กรกฎาคม 2568                                                                                                    | บริการแบบพบหน้า ONSITE                                                                    | เครียด/วิตกกังวล                                         | 10:00:00         | รายละเอียด                        | 🛗 เสื่อนนัด | 👕 ยกเลิกนัด |
| •                 | รอดำเนินการ                                                                                                    | 2 5 มิถุนายน 2568                                                                                                    | บริการแบบพบหน้า ONSITE                                                                    | เครียด/วิตกกังวล                                         | 09:00:00         | รายละเอียด                        | 🛗 ເລີ່ອບບັດ | 📋 ยกเลิกนัด |
|                   | รี<br>ซื่อผู้ใช้: นายาด<br>อายุ: 29 ป<br>วันที่จอง: 2 กร<br>เวลา: 10.00.00<br>บริการ: บริการ!<br>หัวข้อค่าปรึกษา<br>ประเภาผู้รับบรี | ภาพที่<br>รายละเอียดการจอง<br>เลอบ ระบบ<br>เสญาคม 2568<br>ม<br>เมบพบหน้า ONSITE<br>มะ เครียด/วิตกกังวล<br>กระ เว้าหน้าที่หน่วยงานเอกชน | ที่ 7 หน้าแสดงนัด<br>า <mark>ที่ 13</mark><br><u>นัดหมายยัมเม</u> ร<br>1000:00<br>0900:00 | າ ເປັນ ເປັນ ເປັນ ເປັນ ເປັນ ເປັນ ເປັນ ເປັນ                |                  | Uniănŭa<br>( uniănia<br>( uniănia |             |             |
|                   | รายละเอียดเพี                                                                                                    | รการ: เคย<br>มเติม: ทดสอบ                                                                                                    |                                                                                           |                                                          |                  |                                   |             |             |
|                   | เบอร์ติดต่อกลั                                                                                                    | <b>บ</b> : ทดสอบ                                                                                                    |                                                                                           |                                                          |                  |                                   |             |             |
|                   | ດະັ້ນນີ້ 1                                                                                                    | <u>ประวัติการเลื่อนนัด</u>                                                                                                    | _                                                                                         |                                                          |                  |                                   |             |             |
|                   | <b>บริการ</b> : บริการ                                                                                                    | รแบบพบหน้า ONSITE                                                                                                    |                                                                                           |                                                          |                  |                                   |             |             |
|                   | วันเดิม: 1 กรก                                                                                                    | าฎาคม 2568                                                                                                    |                                                                                           |                                                          |                  |                                   |             |             |
|                   | <b>เวลาเดิม</b> : 10:0                                                                                                    | 00:00                                                                                                    |                                                                                           |                                                          |                  |                                   |             |             |
|                   | <b>วันใหม่</b> : 2 กรก                                                                                                    | กฎาคม 2568                                                                                                    |                                                                                           |                                                          |                  |                                   |             |             |
|                   | เวลาใหม่: 10:0                                                                                                    | 00:00                                                                                                    |                                                                                           |                                                          |                  |                                   |             |             |
|                   | <b>เหตุผล</b> : ทดสส                                                                                                    | UG                                                                                                    |                                                                                           |                                                          |                  |                                   |             |             |
|                   |                                                                                                    |                                                                                                    |                                                                                           |                                                          | ,                |                                   |             |             |
|                   | ภาพที                                                                                                    | 8 หน้าแสดงรา                                                                                                    | เยละเอียดการนัด                                                                           | หมาย และข้                                               | ์อมูลการเลื      | อนนัด                             |             |             |

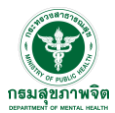

| เลือนนัดหมาย          |    |                  |            |             |          |
|-----------------------|----|------------------|------------|-------------|----------|
| เลือกวันที่ใหม่:      |    | ค้นหา            | รีเซ็ต     |             |          |
| mm/dd/yyyy            |    |                  |            |             |          |
| บริการ:               |    |                  |            |             |          |
| เลือกบริการ           | ~  | นัดหมายเริ่มเวลา | รายละเอียด | ເລື່ອນນັດ   | ยกเลิกเ  |
| เลือกช่วงเวลาใหม่:    |    | 10:00:00         | รายละเอียด | 🛗 เลื่อนนัด | 👕 ยกเลิก |
| เลือกเวลา             | ~  | 09:00:00         | รายละเอียด | 🗰 เลื่อนนัด | 👕 ยกเลิก |
| เหตุผลในการเลื่อนนัด: |    |                  |            |             |          |
| โปรดระบุเหตุผล        |    |                  |            |             |          |
|                       |    |                  |            |             |          |
|                       | 10 |                  |            |             |          |
|                       |    |                  |            |             |          |
| <u>บันทึก</u> ยกเลิก  |    |                  |            |             |          |

ภาพที่ 9 หน้าแสดงรายละเอียการนัดหมาย และข้อมูลการเลื่อนนัด

|                                                                                                  |                                      | ) ຣະບເ<br>້                | มจองนัดหมายบริการส                                                                                 | ขภาพจิต                                                                  | สวัสดีคุด                                       | ม: <b>นายทดสอบ ระบบ</b><br>สถานะ: <b>ผู้ใช้งานทั่วไป</b> |            |                                             |
|--------------------------------------------------------------------------------------------------|--------------------------------------|----------------------------|----------------------------------------------------------------------------------------------------|--------------------------------------------------------------------------|-------------------------------------------------|----------------------------------------------------------|------------|---------------------------------------------|
| <ul> <li>หน้าหลัก</li> <li>นัดหมายของฉัน</li> <li>ป้อมูลส่วนตัว</li> <li>ปปมูลส่วนตัว</li> </ul> | <b>ประวัติการจอง</b><br>วันทีเรีมต้น | )                          |                                                                                                    | สถานที่ให้บริการ : ศูนย์สุขภาพจิต<br>วันที่สันสุด                        | ที่ 13<br>คันหา                                 | ξιδα                                                     |            |                                             |
| (+ aononns:uu                                                                                    |                                      | insrīwn<br>ahrāu<br>1<br>2 | <ul> <li>แสดงทั่งหมด</li> <li>วันที่จอง</li> <li>2 กรกฎาคม 2568</li> <li>3 มัญเทยน 2568</li> </ul> | ຸ່!<br>ຄຸ <b>ຄນແນ່ໃຈหรือไม่?</b><br>ເນື້ອສນແລ້າຈະໃຫ້ສາມາກດາງ້ອິນໃຜ່<br>ເ | <u>นัดหมายเริ่มเวลา</u><br>10.00.00<br>09.00:00 | รายละเอียด<br>รายละเอียด<br>รายละเอียด                   | ເລັ້ອນເດັດ | entănăc<br>Contentă<br>Contentă<br>Contentă |

ภาพที่ 10 หน้าแสดงการยกเลิกนัดหมาย

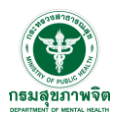

 เมนู "ข้อมูลส่วนตัว" หน้าแสดงข้อมูลส่วนตัวสามารถแก้ไขข้อมูลได้ และกดปุ๋ม "บันทึกการ เปลี่ยนแปลง" เพื่ออัพเดทข้อมูลใหม่

|                                                         | ระบบจองนัดหมายบริการสุขภาพอิต         | สวัสดีคุณ: <mark>มายาดสอบ ธ</mark> าบบ<br>สถานะ <b>ผู้ใช้งานทั่วไ</b> ป |
|---------------------------------------------------------|---------------------------------------|-------------------------------------------------------------------------|
| <ul> <li>หน้าหลัก</li> <li>นัดหมายของฉัน</li> </ul>     | สถานที่ให้บริการ : ศูน                | เย์สุขภาพจิตที่ 13                                                      |
| 💄 ข้อมูลส่วนตัว                                         | ข้อมูลส่วนตัว                         |                                                                         |
| <ul> <li>เปลี่ยนรหัสผ่าน</li> <li>ออกจากระบบ</li> </ul> | ชื่อ-นามสกุล<br>นายทดสอบ ระบบ         |                                                                         |
|                                                         | วีเมล<br>weerayoot.kam@dmh.mail.go.th |                                                                         |
|                                                         | U05l1nsñwń<br>0641958143              |                                                                         |
|                                                         | เพศ<br>อาย                            | ~ )                                                                     |
|                                                         | อังหวัด<br>กรุงเทพมหานคร              | v                                                                       |
|                                                         | บันทึกการเปลี่ยนแปลง                  |                                                                         |

ภาพที่ 11 หน้าแสดงข้อมูลส่วนตัว

8. เมนู "เปลี่ยนรหัสผ่าน" ใส่รหัสผ่านเดิม และรหัสผ่านใหม่ (หากลืมรหัสผ่านให้กลับไปที่หน้า เข้าสู่ ระบบ และทำการลืมรหัสผ่าน)

|                                                          | ระบบจองนัดหมาย | ยบริการสุขภาพจิต       | สวัลด์คุณ: มายกดสอบ รมม<br>ลถานะ ผู้ใช้งานทั่วไป |
|----------------------------------------------------------|----------------|------------------------|--------------------------------------------------|
| 🏫 หน้าหลัก                                               |                | สถานที่ให้บริการ : ศูเ | นย์สุขภาพจิตที่ 13                               |
| <ul> <li>นัดหมายของฉัน</li> <li>ข้อมูลส่วนตัว</li> </ul> |                | เปลี่ยนรหัสผ่าน        |                                                  |
| <ul> <li>ปลี่ยนรหัสผ่าน</li> <li>ออกจากระบบ</li> </ul>   |                | รหัสผ่านเดิม           |                                                  |
|                                                          |                | รหัสเผ่านใหม่          |                                                  |
|                                                          |                | ยืนยันรหัสผ่านใหม่     |                                                  |
|                                                          |                | เปลี่ยบรทัลผ่าน        |                                                  |
|                                                          |                |                        |                                                  |

ภาพที่ 12 หน้าเปลี่ยนรหัสผ่าน

## คู่มือการใช้งานระบบนัดหมายบริการสุขภาพจิต ศูนย์สุขภาพจิต

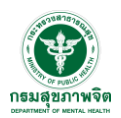

9. หากลืมรหัสผ่าน ให้กลับไปที่หน้าแรก เลือกเมนู "เข้าสู่ระบบ" จะมีข้อความ "ลืมรหัสผ่าน" ด้านล่าง ให้เลือก จะพาไปยังหน้า ใส่ E-mail เพื่อทำการเปลี่ยนรหัสผ่านใหม่ (ต้องเป็น E-mail ที่ลงทะเบียนเท่านั้น) ระบบจะส่ง link สำหรับเปลี่ยนรหัสผ่านให้ทาง E-mail

| กรมลุขภาพจิต<br>อยาศารย์ อาเมสาม                                        |
|-------------------------------------------------------------------------|
| ระบบจองนัดหมายบริการ<br>สุขภาพจิต                                       |
| อีเมลหรือเบอร์โทร                                                       |
| รหัสผ่าน                                                                |
| ເນ້າສູ່ຮະນນ                                                             |
| ยังไม่มีบัญชี? <u>สมัครสมาชิก</u><br><u>ลืมรหัสผ่าน II กลับหน้าหลัก</u> |
|                                                                         |

| S:UUŬOKIJ                   | ายบริการสุขภาพอิต                                                                                                    | เข้าสู่ระบบ   ลงกะเบียน |
|-----------------------------|----------------------------------------------------------------------------------------------------|-------------------------|
| กรอก E-mail ที่ลงทะเบียนไว้ | รับเสล้าหรือรับเลือก<br>เป็นระสะคัน<br>เป็นเสล้าหรือรับระลิสคัน<br>ไป<br>ชื่อเมื่อบังหูจิ? <u>ควิครองเริก [ เป้าร</u> ่ะว |                         |

ภาพที่ 14 หน้ากรอก E-mail เพื่อทำการตั้งรหัสผ่านใหม่